# **DMU KINEMATICS 2**

**Computational Design Laboratory Department of Automotive Engineering** Hanyang University, Seoul, Korea

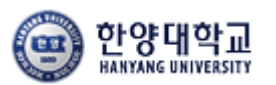

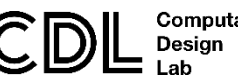

Computational

## **DMU KINEMATICS TOOLS**

DMU Kinematics

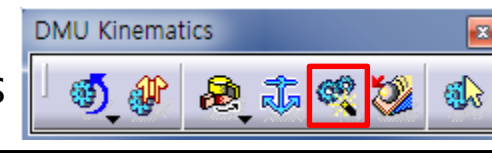

Assembly Constraints Conversion 😤

- Assembly Design에서 생성한 constraint를 Joint로 변경

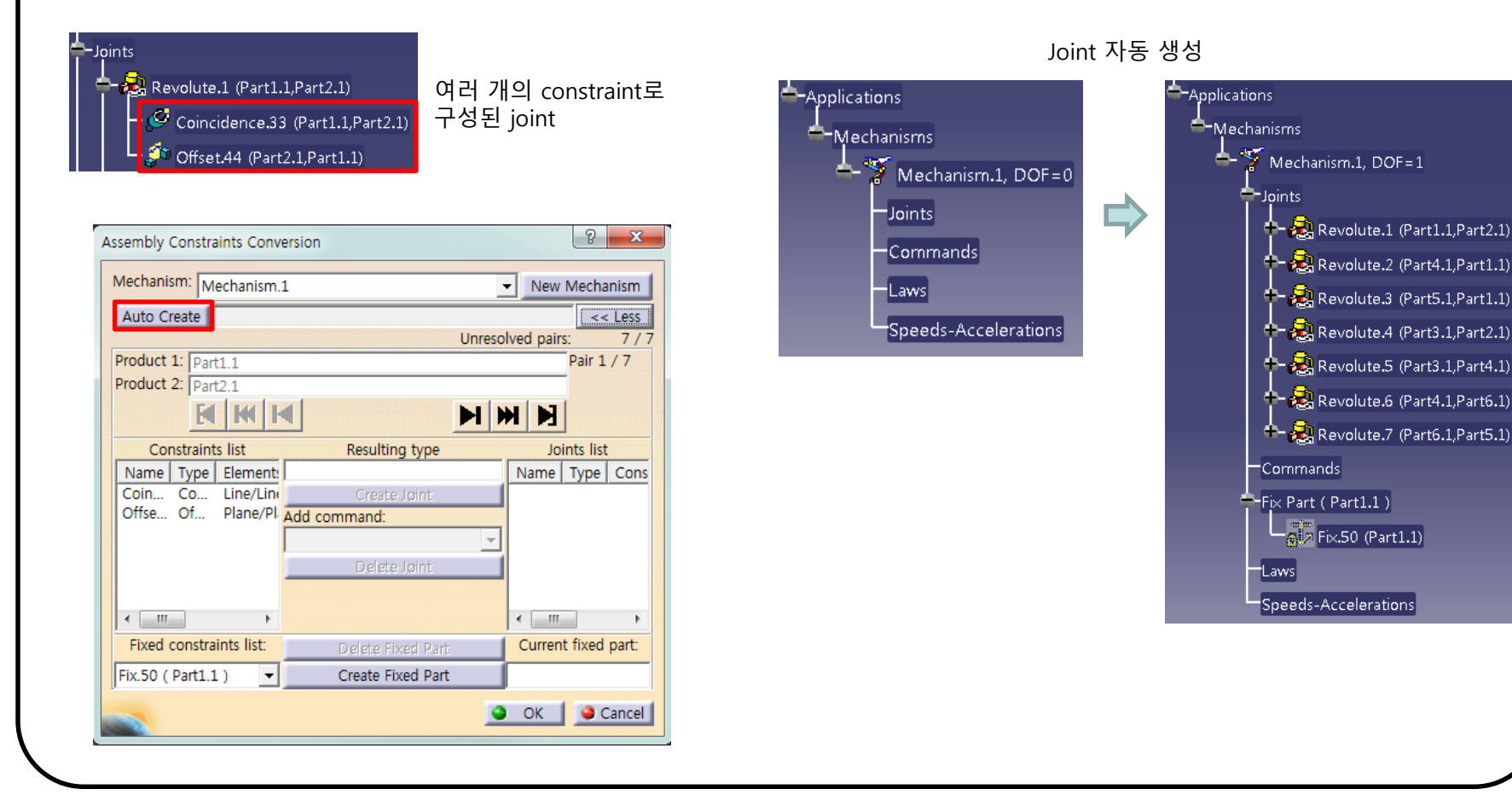

# **DMU KINEMATICS TOOLS**

DMU Kinematics

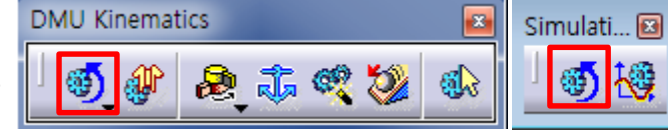

## Simulation with Commands 🗐

| - | 생성된 | mechanism <sup>0</sup> | command를 | 기준으로 | 동작 |
|---|-----|------------------------|----------|------|----|
|   |     |                        | command  |      | 0  |

| Kinematics Simulation - Mechanism.1 | ? ×                     |
|-------------------------------------|-------------------------|
| Mechanism: Mechanism.1              | •                       |
| Command.1 -360 360 -360.0000        | ÷                       |
| Activate sensors Plot vectors       |                         |
| Reset Analysis                      | < <less< td=""></less<> |
| Simulation                          |                         |
| Immediate O On request              |                         |
|                                     |                         |
| Number of steps: 80                 |                         |
|                                     |                         |
|                                     | Close                   |

Joint에서의 Angle/Length driven 수만큼 Command가 생성됨

### Command의 Limits 조절 가능

| Slider : Command.1              | ? ×   |
|---------------------------------|-------|
| Lowest value:<br>Highest value: | 360   |
| Spin box increments:            | 5     |
|                                 | OK OK |

### Revolute Joint 모델

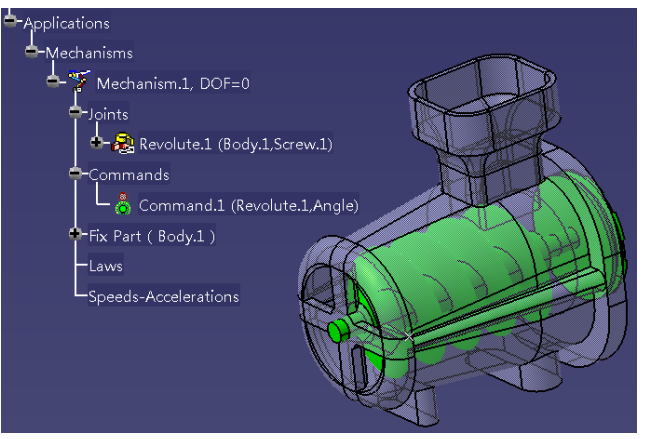

🐠 🏶 本 🤻 🐉 🚯

DMU Kinematics

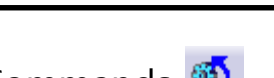

**DMU** Kinematics

Simulation with Commands 🧕

- 생성된 mechanism이 command를 기준으로 동작

## 생성한 Joint를 더블 클릭하여 Limits 조절 가능

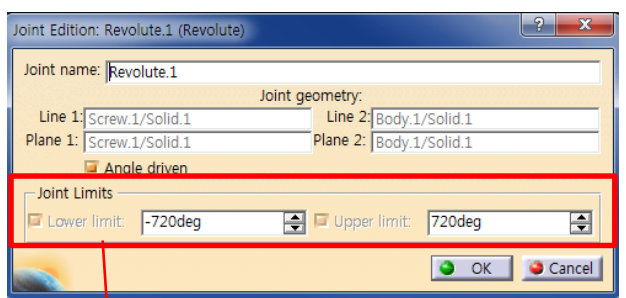

## Simulation Command의 Limits이 됨

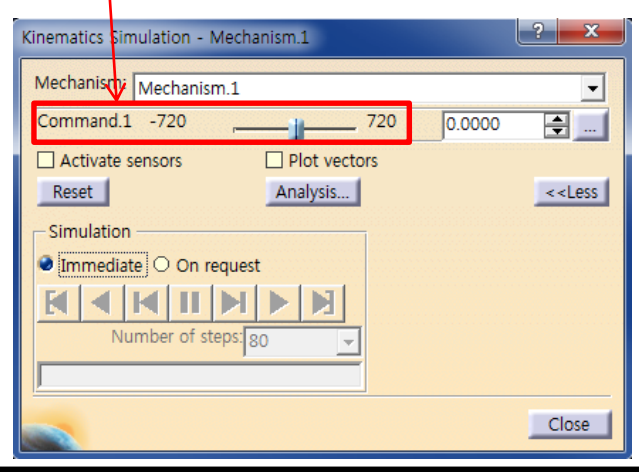

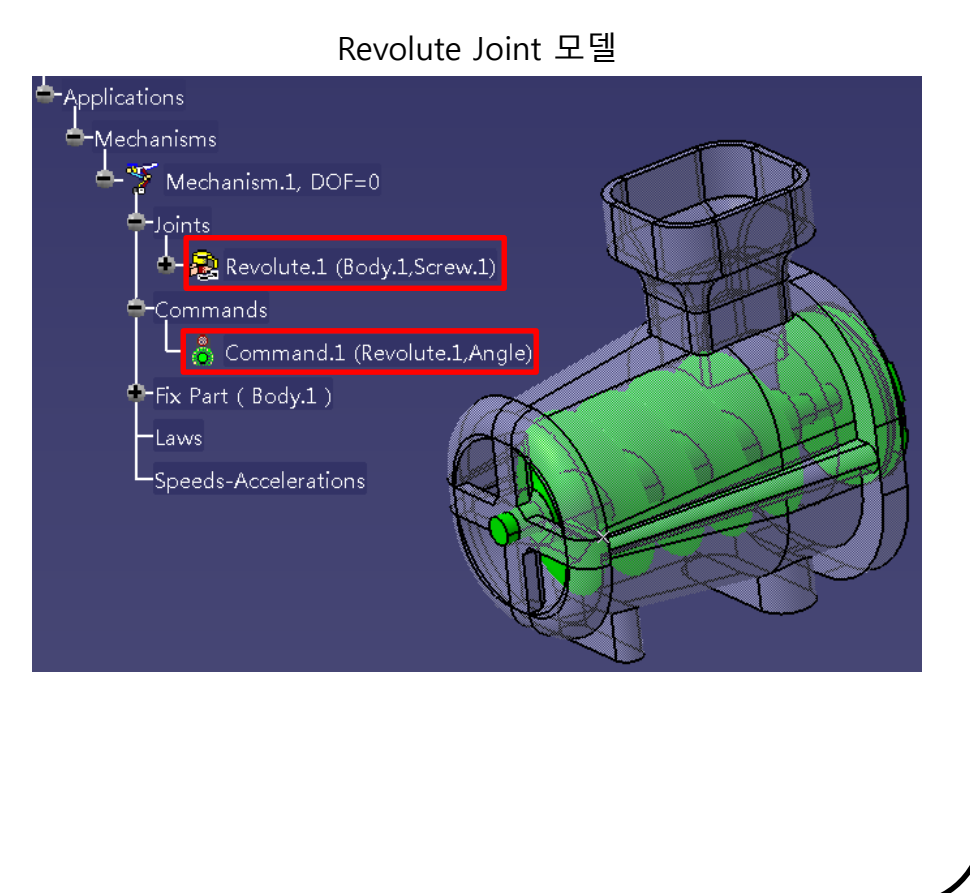

#### Copyright © Computational Design Lab. All rights reserved.

Simulati... 🖂

🜒 🦨 急 赤 🤻 🐉 🚸

**DMU** Kinematics

DMU Kinematics

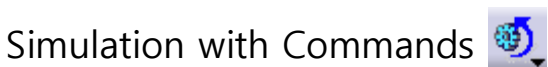

| _ | 생성된 | mechanism <sup>0</sup> | command를 | 기준으로 | 동작 |
|---|-----|------------------------|----------|------|----|
|   |     | incentariisin • j      |          |      | 0  |

## 스크롤이 이동하는 만큼 mechanism이 구동

| Kinematics Simulation - Mechanism.1 | x                       |
|-------------------------------------|-------------------------|
| Mechanism: Mechanism.1              | -                       |
| Activate sensors Plot vectors       | ▼                       |
| Reset Analysis                      | < <less< td=""></less<> |
| Immediate O On request              |                         |
|                                     |                         |
|                                     |                         |
|                                     | Close                   |

Simulation: Immediate

## 움직인 command 값을 steps수로 나누어 연속적으로 구동

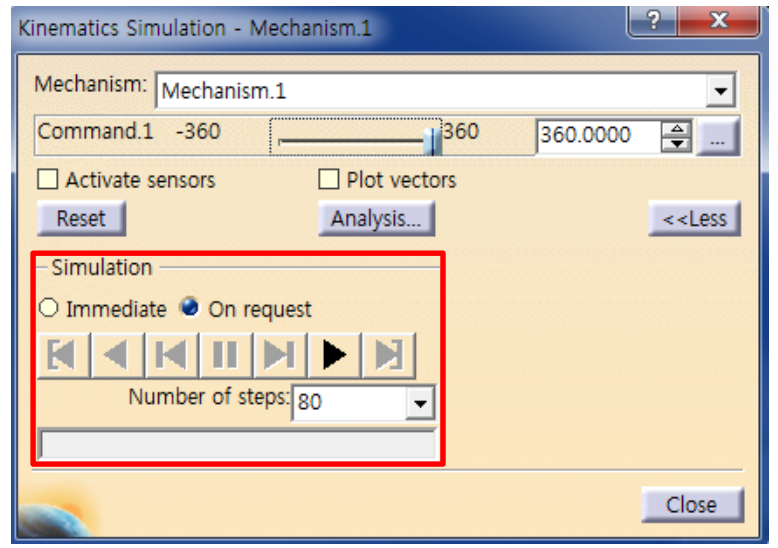

Simulation: On request

Simulati... 🗵

DMU Kinematics

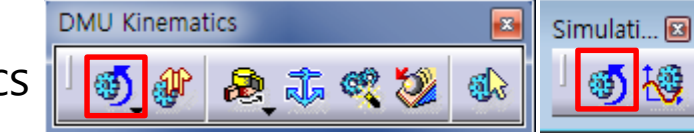

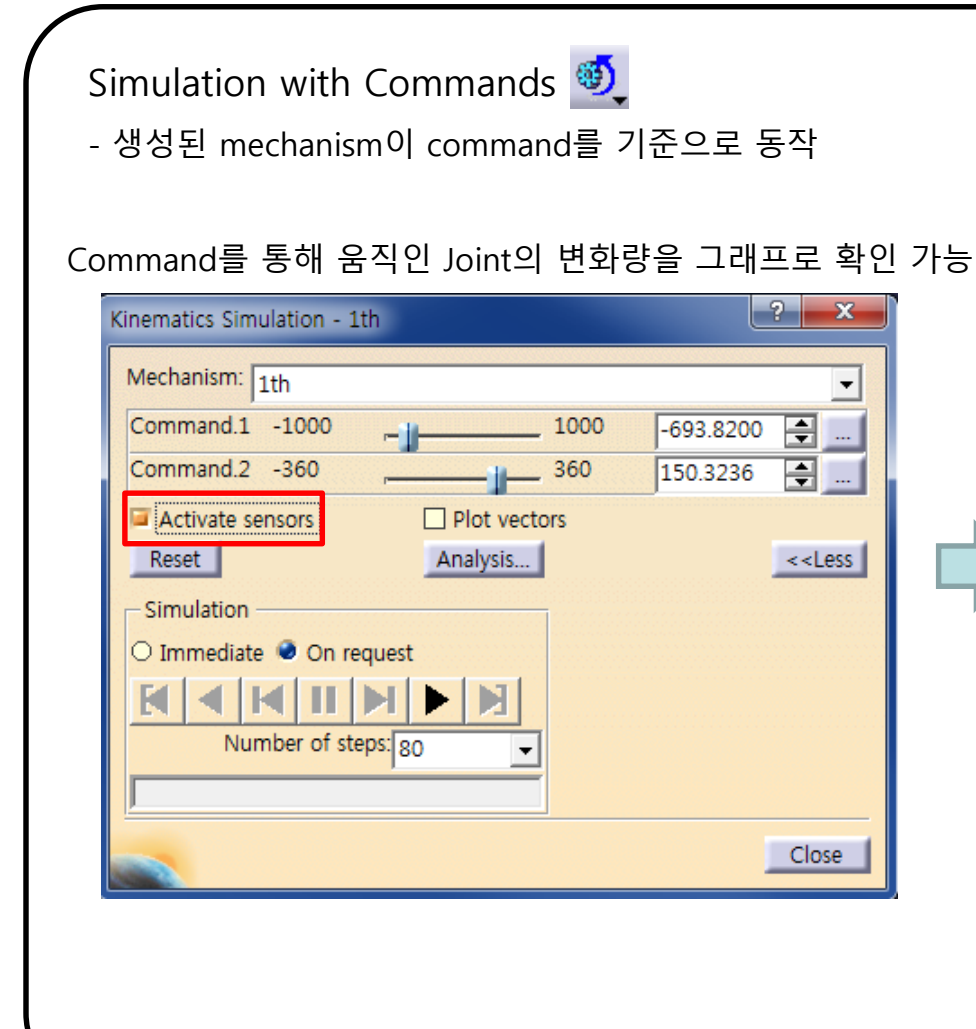

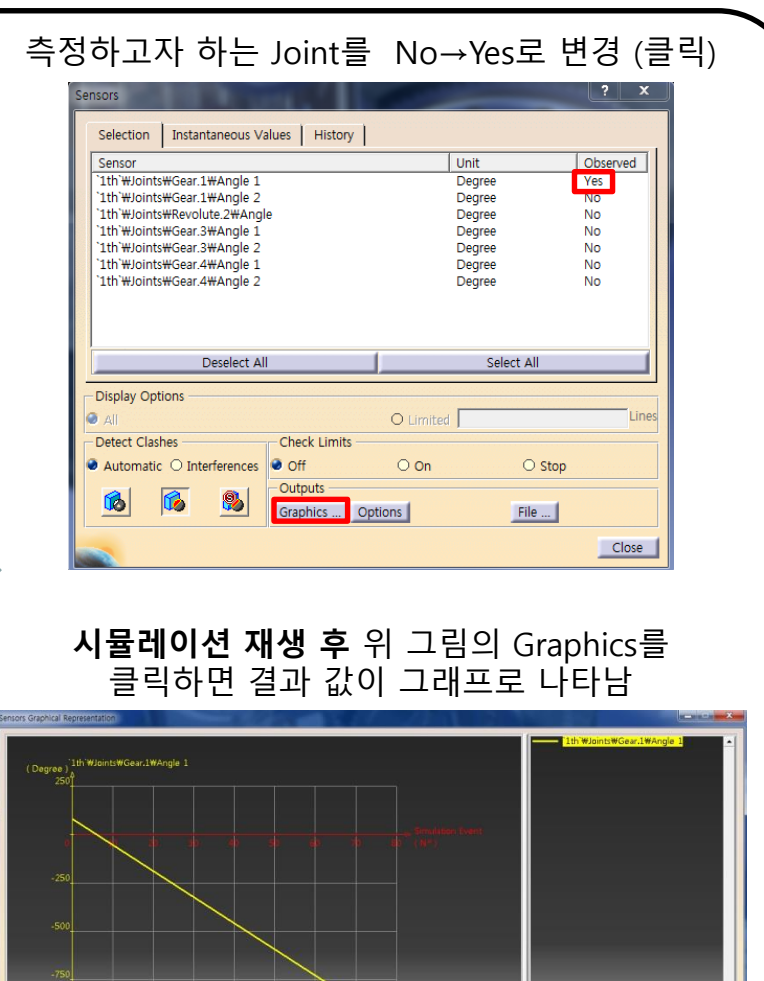

DMU Kinematics

Formulas: Revolute Joint

Filter On Revolute Joint

New Parameter of type Real

Delete Parameter

Filter Name :

Parameter

Filter Type : All

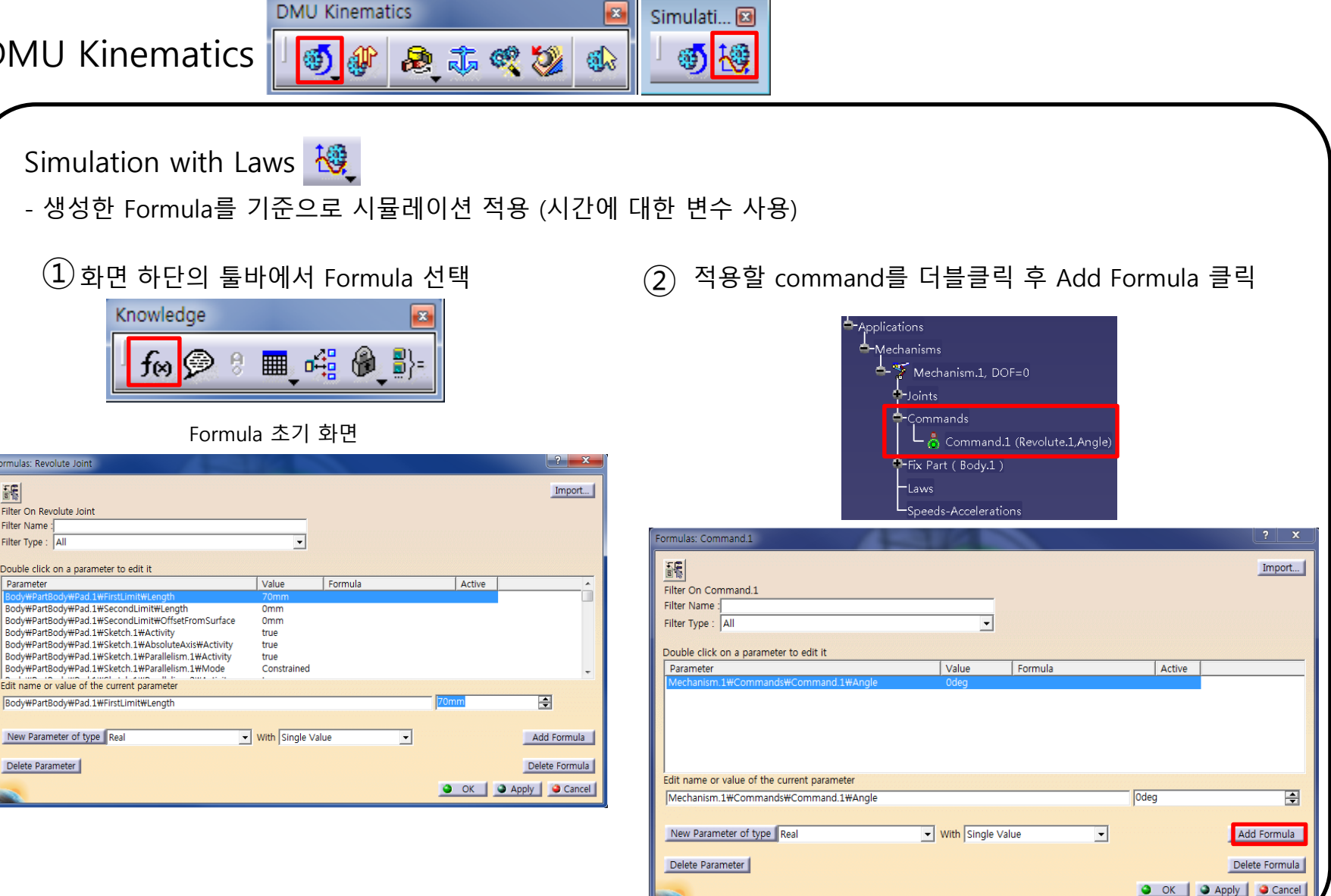

DMU Kinematics

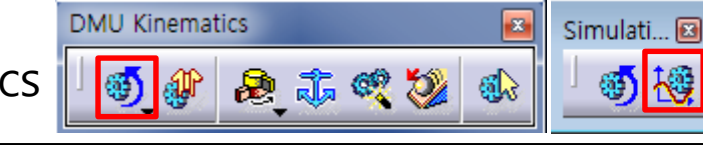

Simulation with Laws 💐

- 생성한 Formula를 기준으로 시뮬레이션 적용 (시간에 대한 변수 사용)

③ Parameters → Time → ₩KINTime 더블 클릭 후 수식 입력 후 Ok 클릭 < Mechanism.1₩KINTime \*(360deg)/(1s) >

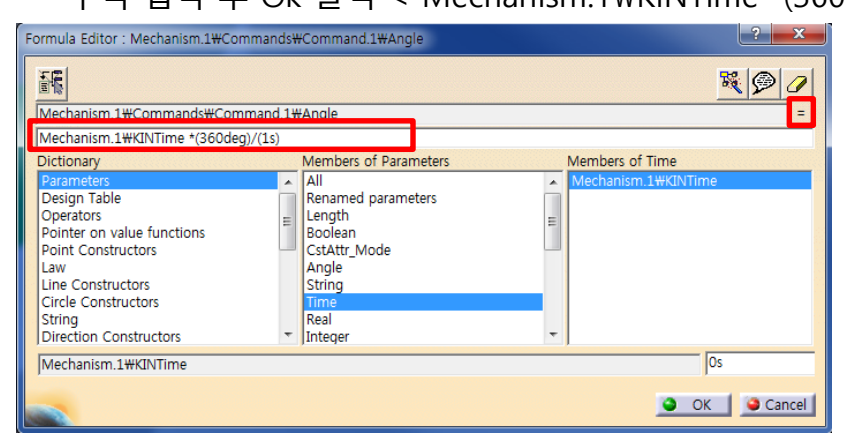

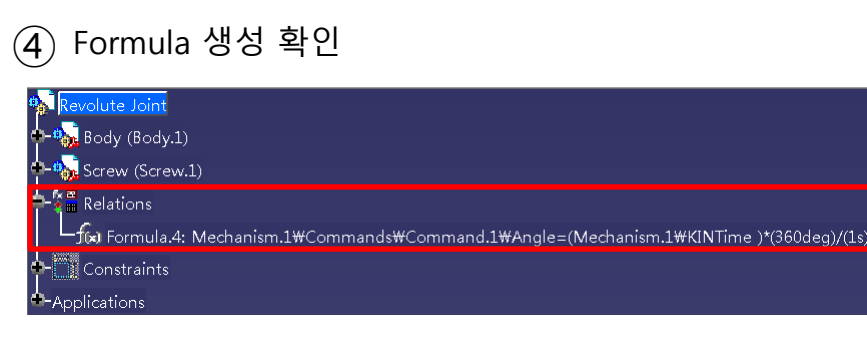

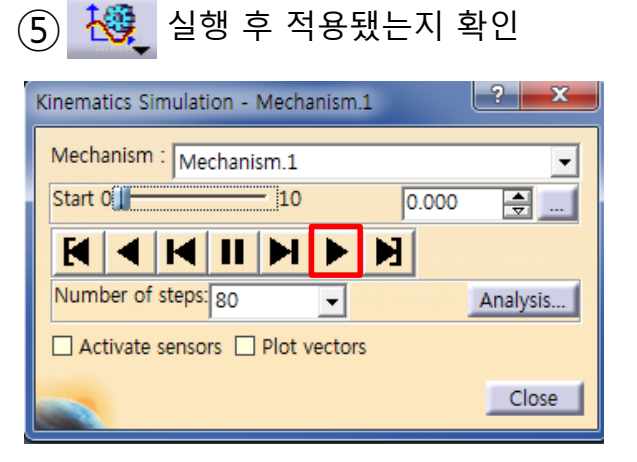

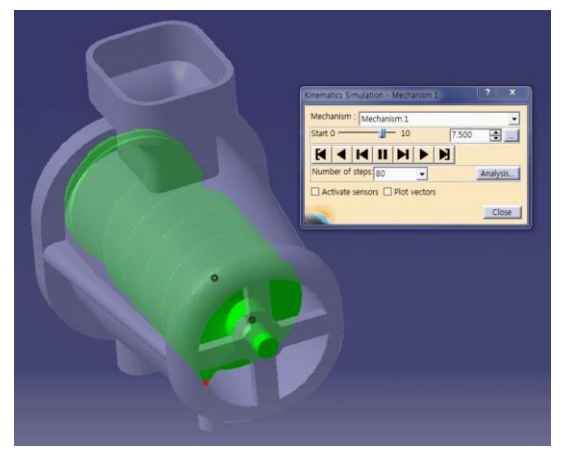

#### Copyright © Computational Design Lab. All rights reserved.

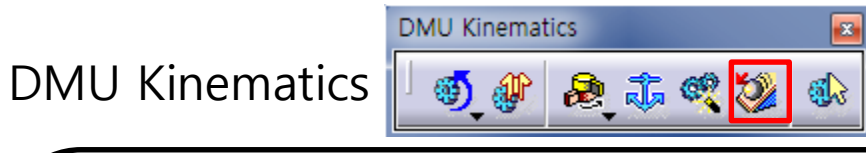

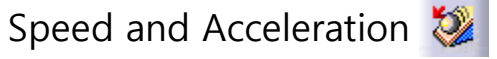

| - 특성 취지의 속도, 가속도 승글 확인? | - 특정 | 정 위치의 | 속도, | 가속도 | 등을 | 확인험 |
|-------------------------|------|-------|-----|-----|----|-----|
|-------------------------|------|-------|-----|-----|----|-----|

| 1 | 5 |
|---|---|
| - |   |
|   |   |

🎉 실행 후 Reference product와 측정 Point 선택

| Speed and Acceler | ation                |
|-------------------|----------------------|
| Mechanism:        | Mechanism.1          |
| Name:             | Speed-Acceleration.1 |
| Reference produc  | t Body.1             |
| Point selection:  | Point.2              |
| Main axis         | O Other axis:        |
|                   | OK Gancel            |

Reference product -

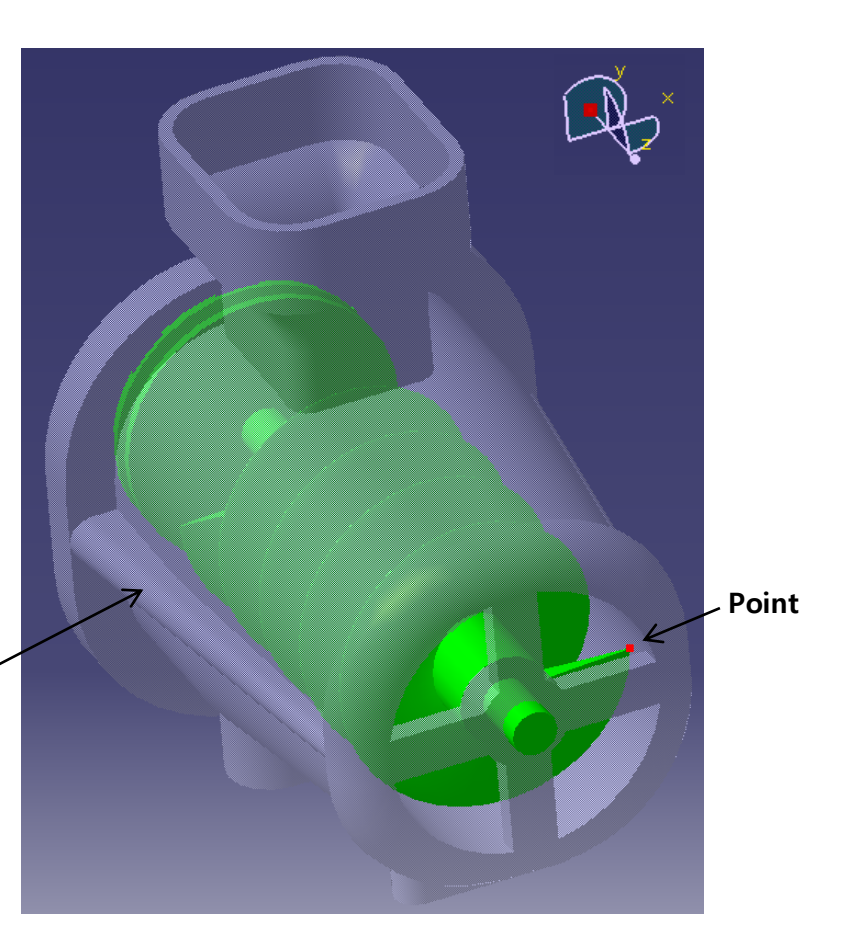

# **DMU KINEMATICS TOOLS**

DMU Kinematics

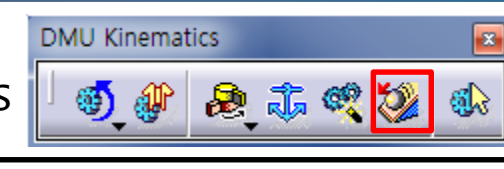

- Speed and Acceleration 🥨 - 특정 위치의 속도, 가속도 등을 확인함
  - Simulation with Laws 선택

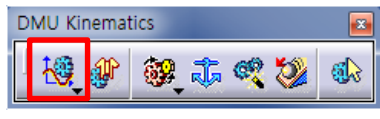

## ③ Activate sensors 선택

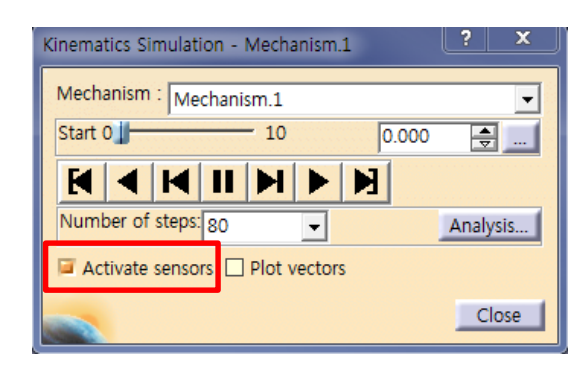

- ④ 측정하고자 하는 속도, 가속도 등을 활성화 (Observed의 No 클릭→Yes로 변환)
  - EX) X\_LinearSpeed, Z\_Angular Acceleration, Z\_Angular Speed

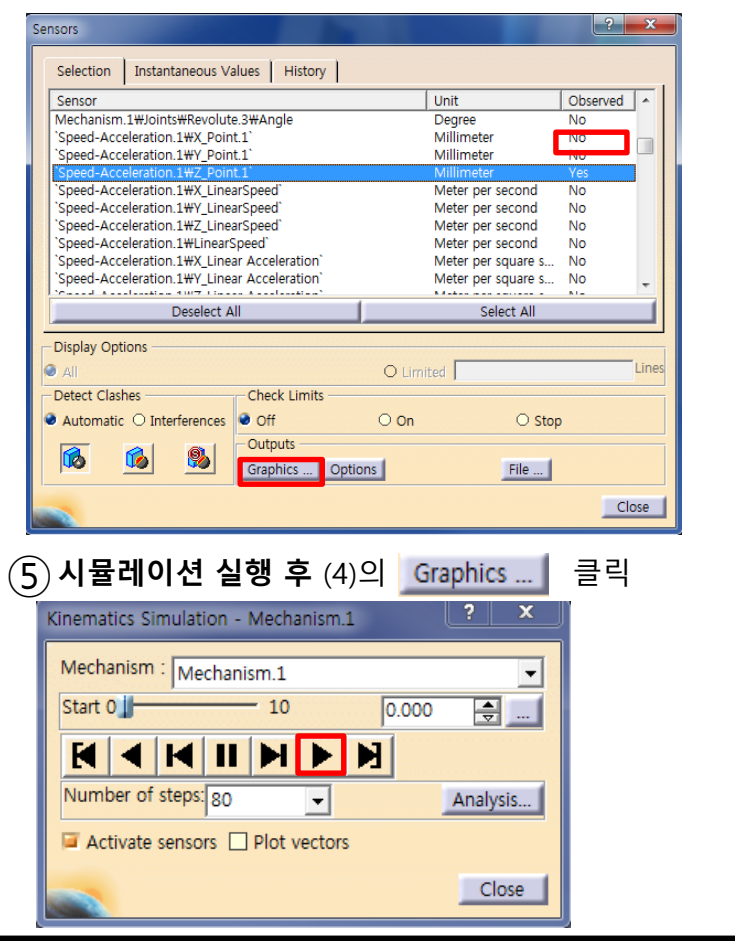

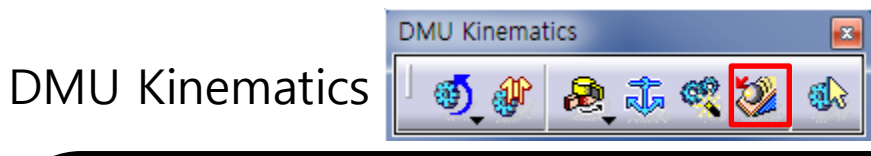

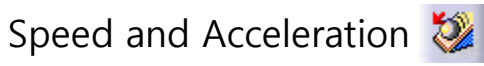

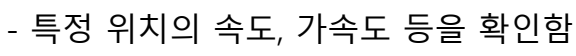

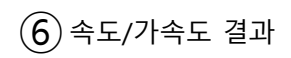

- - X Sensors Graphical Representation Speed-Acceleration.1\X\_LinearSpeed Speed-Acceleration.1₩Z Angular Speed` 4 \*

## CONTENTS

# ✓ 시작하기

- ✓ DMU Kinematics Tools
- ✓ DMU Generic Animation

# **DMU KINEMATICS TOOLS**

DMU Generic Animation

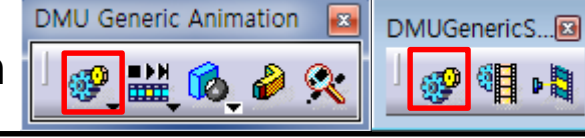

Simulation 😻

- 변화된 command 값 만큼 mechanism을 동작시킴

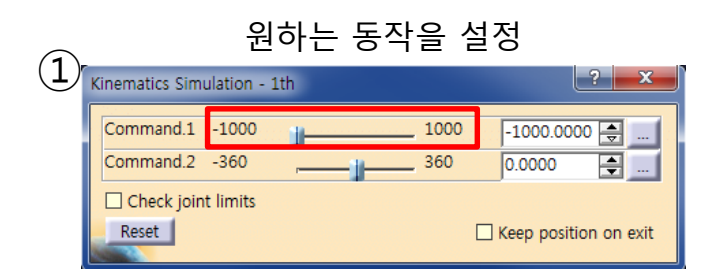

| (2)        | Insert                                |
|------------|---------------------------------------|
| $\bigcirc$ | Edit Simulation                       |
|            | Name: Simulation.1                    |
|            |                                       |
|            | Animate viewpoint                     |
|            | Insert Modify Delete Skip             |
|            | Automatic insert                      |
|            | Interference Distance                 |
|            | Off 🗸 Off 👻                           |
|            | Edit analysis Edit simulation objects |
|            | Edit sensors                          |
|            | Cancel                                |
|            |                                       |

| 3) Loop Mode 및 S                                           | Step 선택 후 재생                                               |  |  |  |  |  |  |
|------------------------------------------------------------|------------------------------------------------------------|--|--|--|--|--|--|
| Edit Simulation                                            | ? ×                                                        |  |  |  |  |  |  |
| Name: Simulation.1                                         |                                                            |  |  |  |  |  |  |
|                                                            |                                                            |  |  |  |  |  |  |
| 1.00                                                       | 1 💌                                                        |  |  |  |  |  |  |
| Change Loop Model viewpoint Insert Modify Automatic insert | 1<br>0.2<br>0.1 interpolation step<br>0.04<br>0.02<br>0.01 |  |  |  |  |  |  |
| Off V                                                      | Off                                                        |  |  |  |  |  |  |
| Edit analysis Edit s                                       | Edit simulation objects                                    |  |  |  |  |  |  |
|                                                            | OK Cancel                                                  |  |  |  |  |  |  |

# **DMU KINEMATICS TOOLS**

DMU Generic Animation

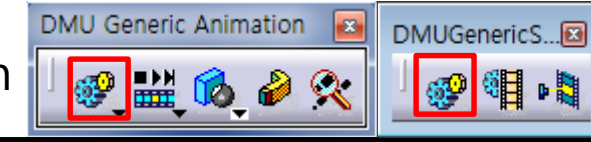

Simulation 😻

- 변화된 command 값 만큼 mechanism을 동작시킴

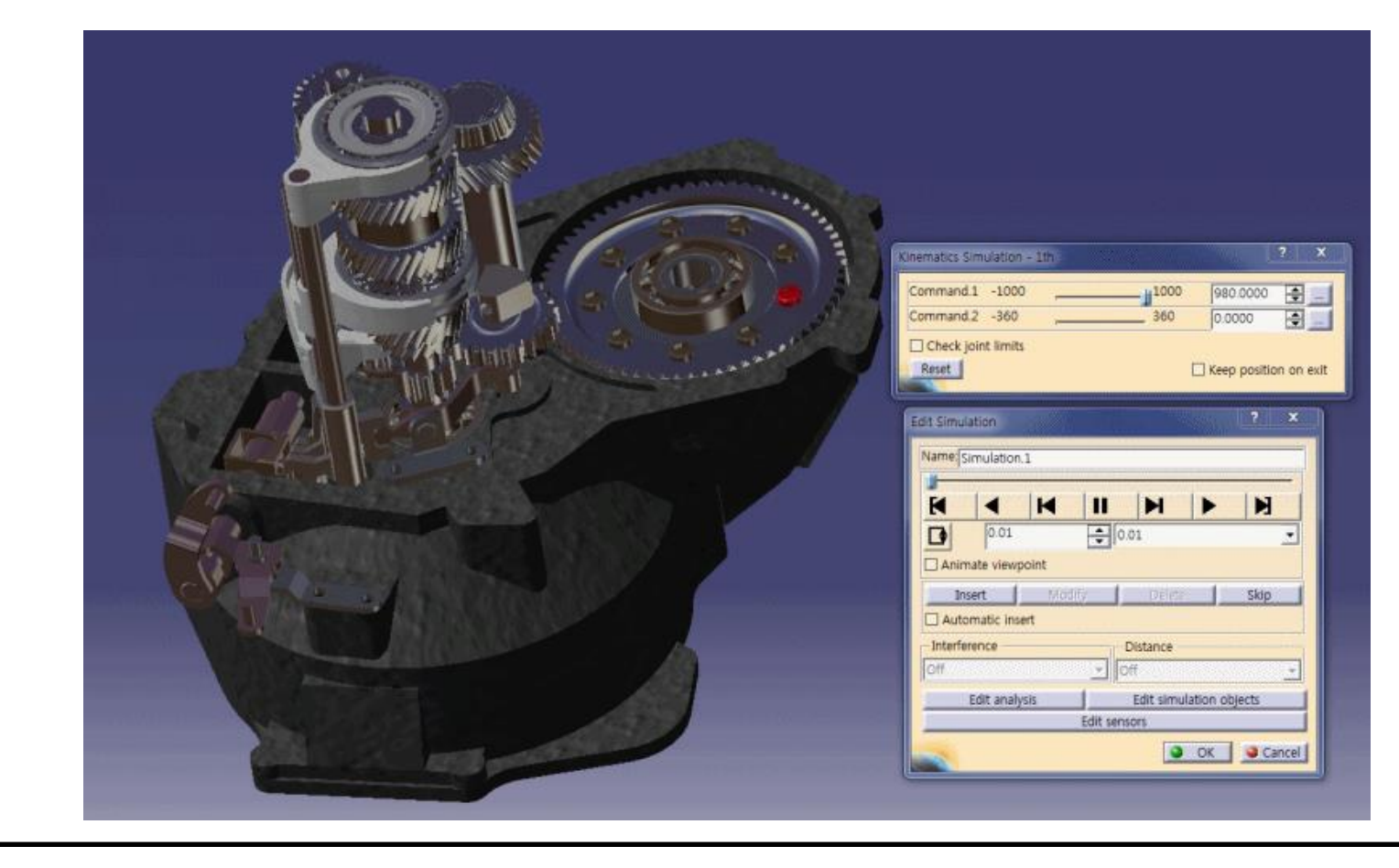

# **DMU KINEMATICS TOOLS**

DMU Generic Animation

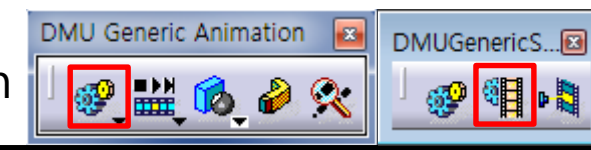

Compile Simulation

- 만들어진 시뮬레이션을 Replay 또는 동영상 파일로 저장함

### Replay 생성

| Compile Simula | tion                        | ? <b>**</b> |
|----------------|-----------------------------|-------------|
| Generate a     | a replay                    |             |
| Name: Replay   | /.2                         |             |
| Generate a     | an animation file VFW Codec | ✓ Setup     |
|                |                             | File name   |
| Definition -   |                             |             |
| Simulation na  | ame: 1th gear               | -           |
| Time step:     | 0.2                         | -           |
| Animate v      | iewpoint                    |             |
|                |                             |             |
|                |                             | OK Gancel   |

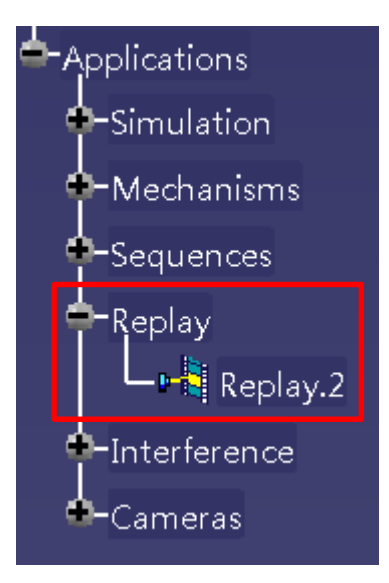

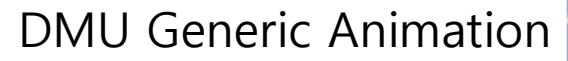

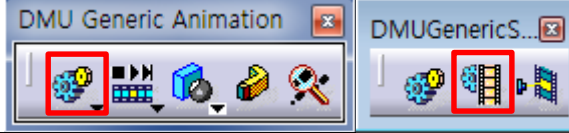

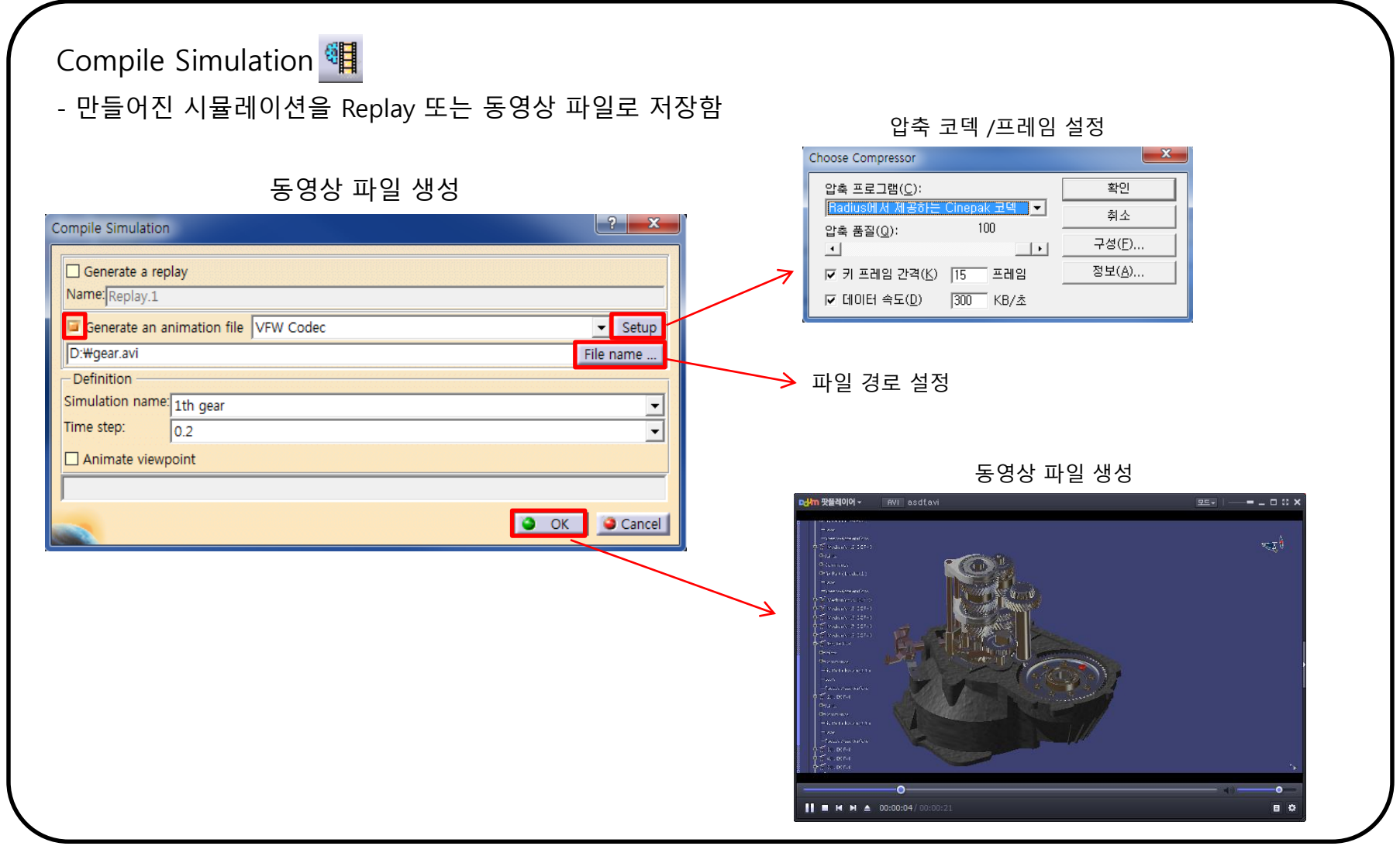

# DMU KINEMATICS TOOLS

| DMU Generic Animation             | DMU Generic Animation 📧 | DMUGenericS |
|-----------------------------------|-------------------------|-------------|
| Replay 📑<br>- 만들어진 시뮬레이션의 Replay를 | 를 실행함                   |             |
| Replay                            | ?                       |             |
| Name: Replay.2                    | -                       |             |
|                                   |                         |             |
| 0.00 🔤 x 1                        | · · · · · ·             |             |
| Animate viewpoint                 |                         |             |
| Edit analysis                     | stance                  |             |
| Off 🔄 Off                         | -                       |             |
|                                   | Close                   |             |
|                                   |                         |             |
|                                   |                         |             |
|                                   |                         |             |
|                                   |                         |             |
|                                   |                         |             |

# **DMU KINEMATICS TOOLS**

| DMU Generic Animation MUPla                                                     |                                        |  |
|---------------------------------------------------------------------------------|----------------------------------------|--|
| Simulation Player 🔛<br>- 만들어진 simulation, replay, sequences를 실행시킴               |                                        |  |
|                                                                                 |                                        |  |
| ↓ Simulation 또는 Replay 선택                                                       | Step 입력                                |  |
| Player<br>↓ → ↓ ↓ ↓ ↓ ↓ ↓ ↓ ↓ ↓ ↓ ↓ ↓ ↓ ↓ ↓ ↓ ↓ ↓                               | → Sampling Step 0.5s  Temporization 0s |  |
| corresponds to the one way loop mode corresponds to the return simulation mode. |                                        |  |
|                                                                                 |                                        |  |

DMU Generic Animation

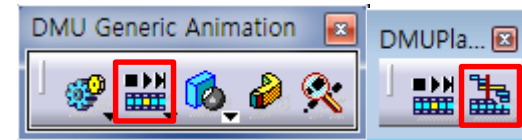

## Edit Sequence 🚠

- 만들어진 시뮬레이션들의 시간을 조절하여 하나의 시뮬레이션으로 구성함

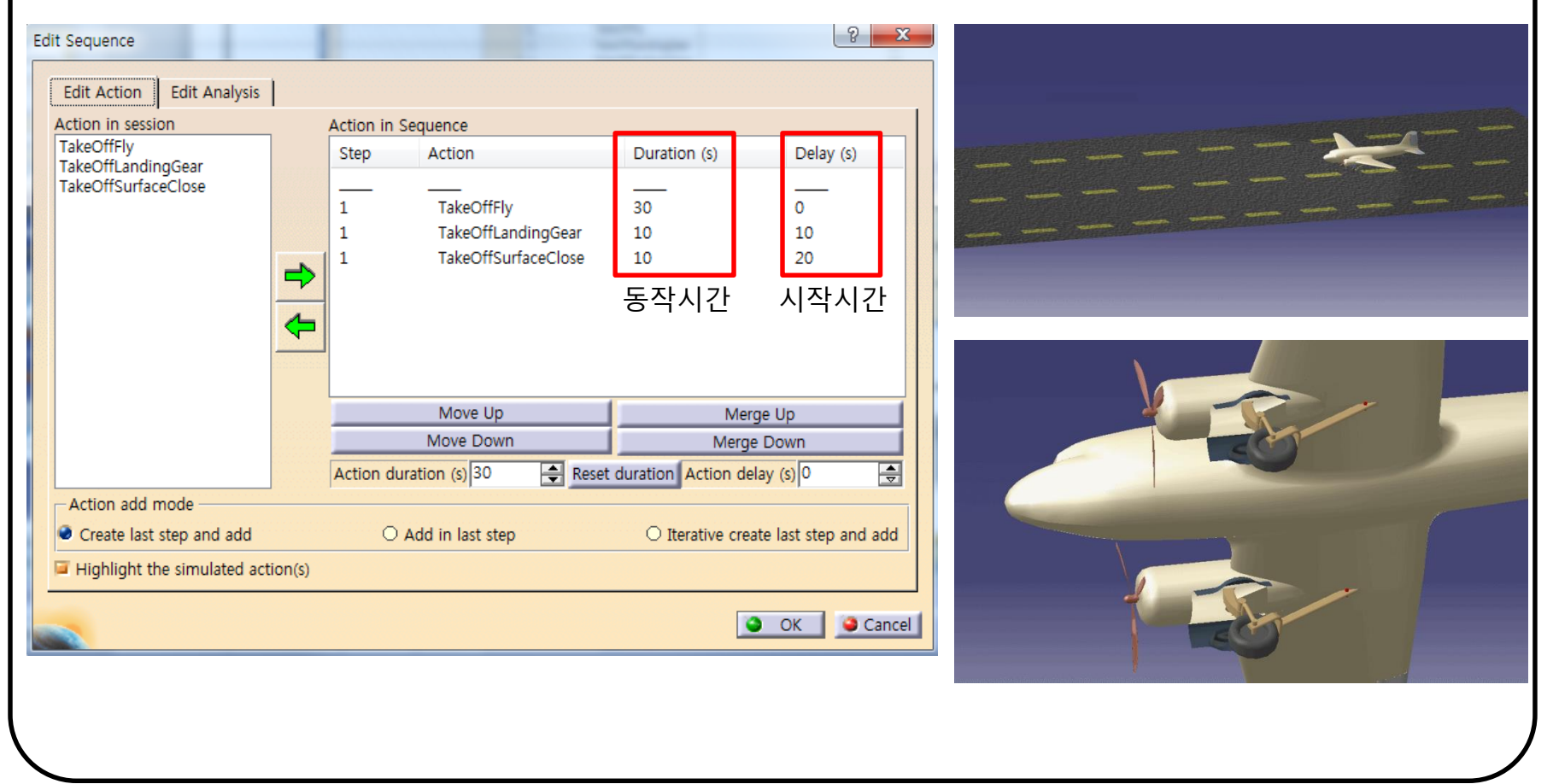

CAD

# **DMU KINEMATICS TOOLS**

DMU Generic Animation

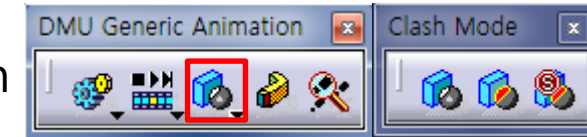

Clash Mode

- 시뮬레이션을 실행할 때 간섭여부를 확인함

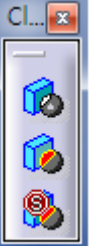

Deactivates automatic clash detection for simulation Activates automatic clash detection for simulation Activates automatic clash detection stop mode for simulation 기존의 Slider-Crank 모델

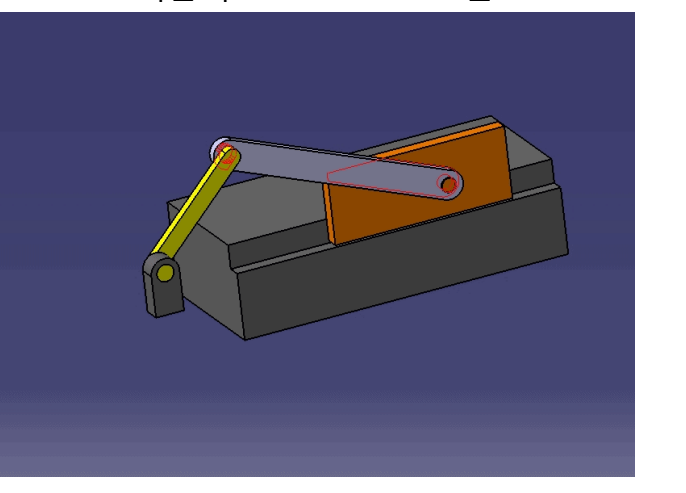

간섭이 일어나는 모델

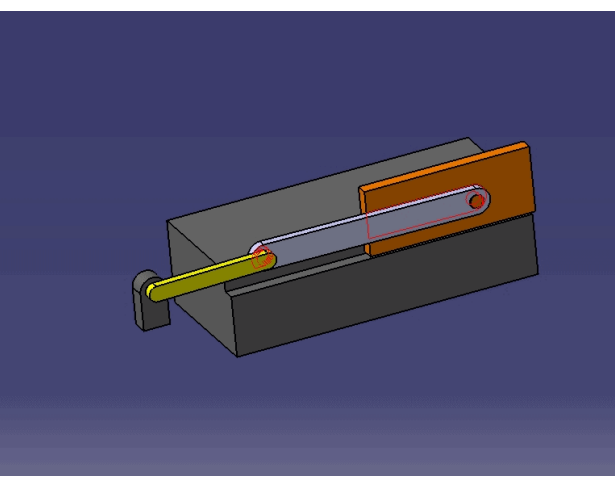

# **DMU KINEMATICS TOOLS**

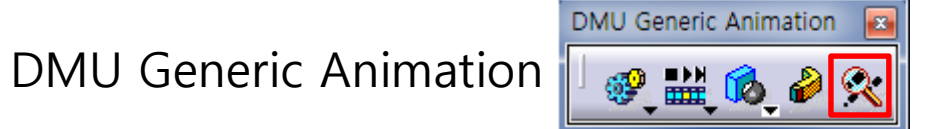

## Trace

- 선택한 elements의 이동을 replay를 기준으로 표시함.

| Trace                  | ? 🔀                 |
|------------------------|---------------------|
| Object to trace out:   | Replay.1            |
| Elements to trace out: | 2 selected elements |
| Reference product:     | Part8.1             |
| Number of steps:       | 101                 |
| Trace Destination -    |                     |
| New part               | O Reference product |
|                        | OK Gancel           |

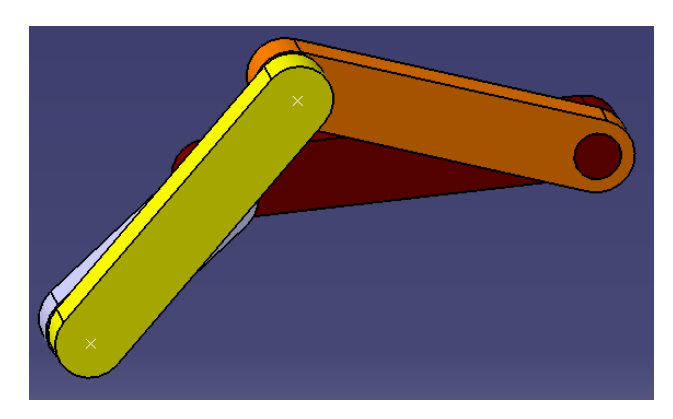

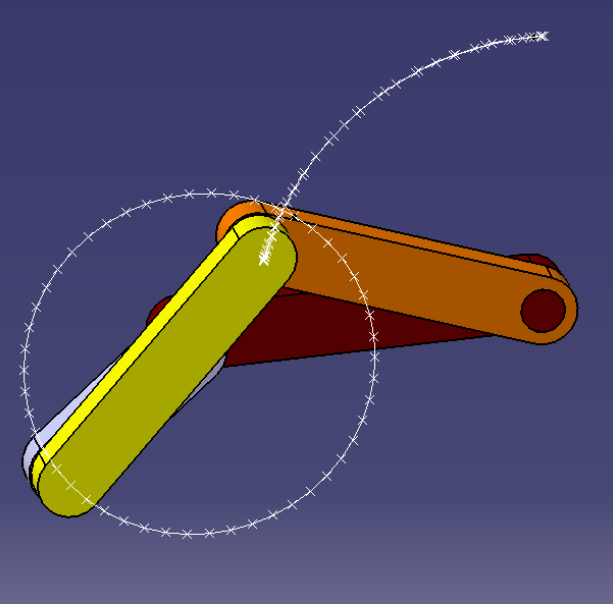

# 실습 예제

Assembly Design을 완성하고 아래와 같이 DMU Kinematics 작업 진행하기(Screw joint pitch 10)

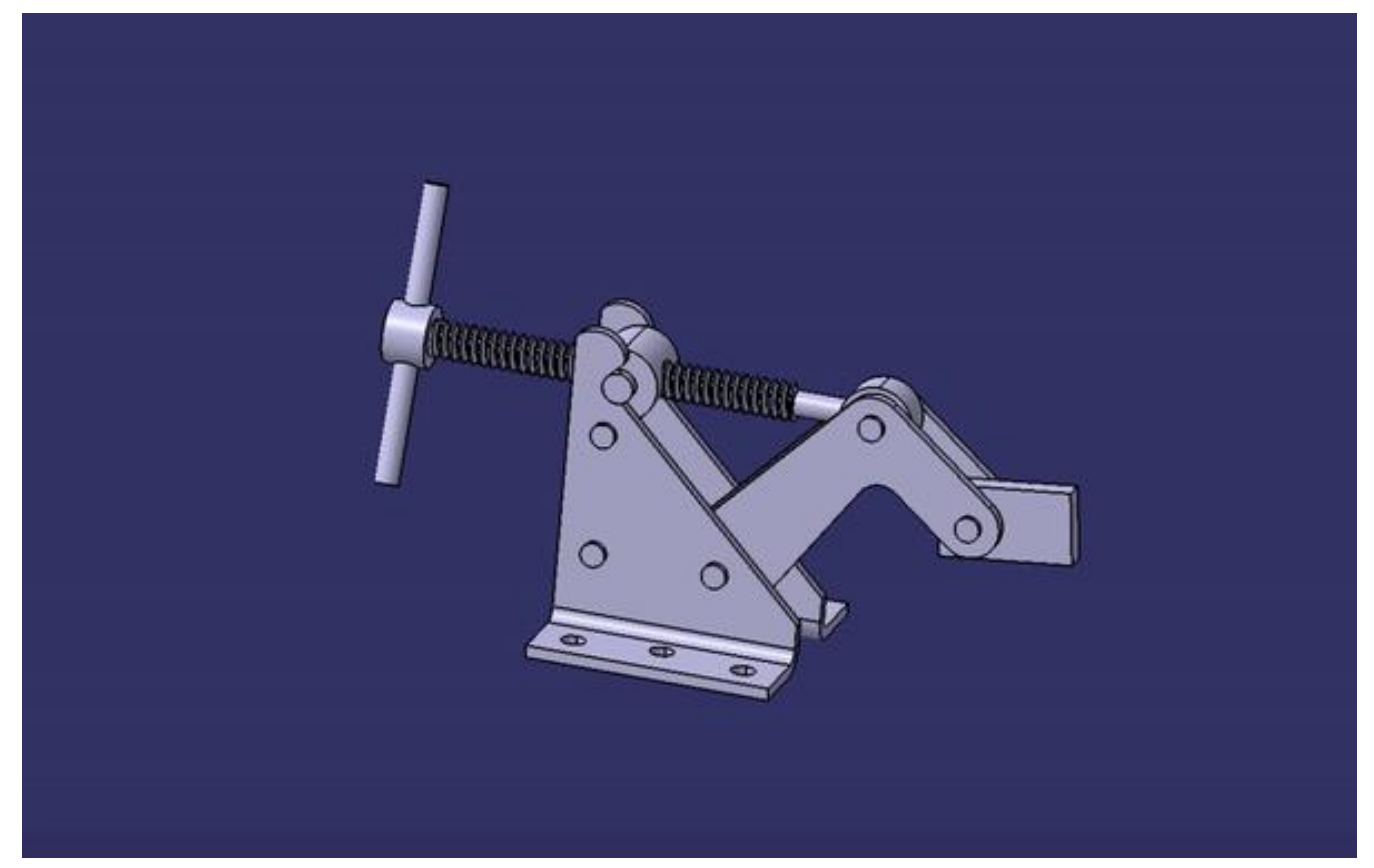

문제 링크 <u>http://cdl.hanyang.ac.kr/wp-content/uploads/exam/CAD/2013final-lab.pdf</u> 파트 링크 <u>http://cdl.hanyang.ac.kr/wp-</u> <u>content/uploads/2022/CAD/example/07\_DMU\_Kinematics/DMU\_example.zip</u>

# 실습 과제

Assembly Design의 Piston 모델을 이용하여 아래와 같이 DMU Kinematics 작업 진행하기 (Simulation 동영상 + Product + Part 파일들 압축하여 업로드)

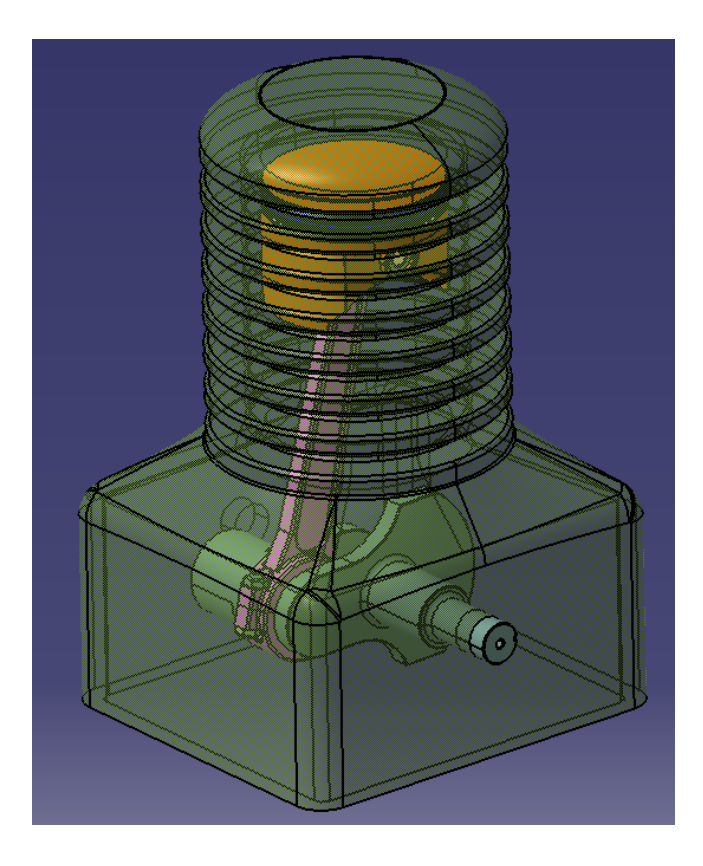

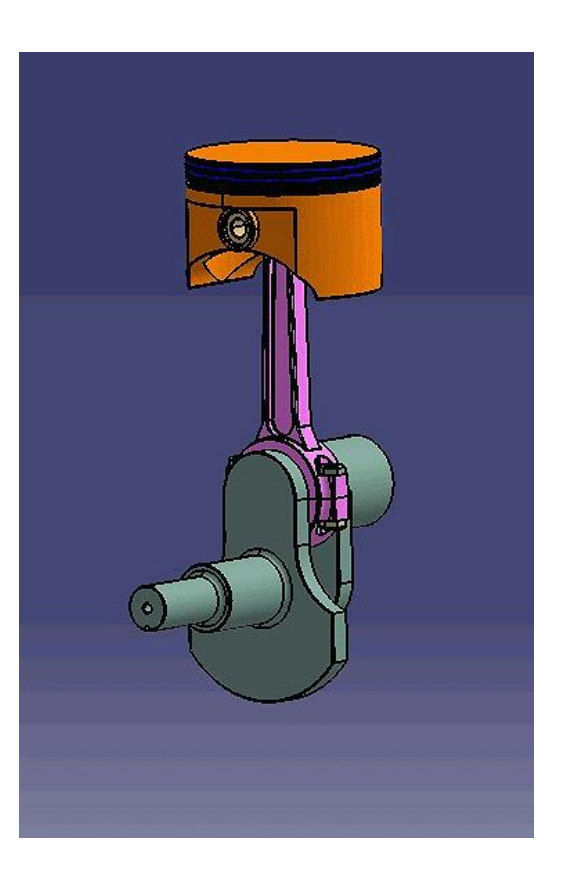